## Navodila za PRIJAVO na PORTALU LO.POLIS

Uporabniki (starši, skrbniki ...) se na portal prijavite preko <u>https://www.lopolis.si/</u>, kjer vpišete svoje up. ime in geslo, ki ste ga prejeli v šoli.

| 💄 Prijava v Lo.Polis |   |
|----------------------|---|
| jnovak               |   |
| •••••                | ۲ |
|                      |   |
| Prijava              |   |

## NASLOVNA VRSTICA IN PREGLED

Ko se z up. imenom in geslom prijavite na portal, se prikaže osnovi pregled podatkov. V zgornji modri naslovni vrstici lahko z označenimi gumbi urejate prikaz podatkov ali pa se odjavite iz programa.

| 00 Lo.Polis                             | =                                                                                                    |                                                | 😥 Natalija~ 🗹 VD                    |  |
|-----------------------------------------|----------------------------------------------------------------------------------------------------|------------------------------------------------|-------------------------------------|--|
| Pregled                                 | Pregled                                                                                                    |                                                |                                     |  |
| Redovalnica<br>😭 Ocene<br>🚰 Ocenjevanja | Pozdravljeni na novem portalu Lo.Polis.<br>Vsi uporabniki imate v testnem obdobju do 20.3.2021 vkijučen maksimalen dostop – Lo.Polis PRO. |                                                |                                     |  |
| 🖉 Odsotnosti                            | 🖾 Sporočila                                                                                                    | ମ୍ବି Prehrana                                  | Novi <b>por</b> tal <b>Lo.Polis</b> |  |
| Sodelovanje       Uzgojni ukrepi        | Vesna Dedic 22. 2.<br>e preivrana – Dedic Vesna, 222.2021 844                                                                             | <i>sre, 10. 3.</i><br>kos 7-9<br>Malica učenci | START                               |  |

Klik na gumb zoža oz. razširi **levi menijski stolpec**, ki omogoča dostop do posameznih funkcionalnosti portala (na zgornji in spodnji sliki označeno z rumeno). Zožan stolpec vsebuje samo ikone in je primernejši za manjše ekrane, razširjen stolpec pa poleg ikone vsebuje še ime funkcionalnosti.

| 00           | <b>E</b>                                                                                          |                                                                                                    | 🔂 Natalija 🗸 🗹 VD                                                                                             |
|--------------|---------------------------------------------------------------------------------------------------|----------------------------------------------------------------------------------------------------|----------------------------------------------------------------------------------------------------|
|              | Pregled                                                                                           |                                                                                                    |                                                                                                    |
| ස<br>ු<br>දු | Pozdravljeni na novem portalu Lo.Polis.<br>Vsi uporabniki imate v testnem obdobju do 20.3.2021 vl | iljučen maksimalen dostop – Lo.Polis PRO.                                                                                   |                                                                                                    |
| ď<br>Ş       | 🖾 Sporočila                                                                                       | ମ୍ମି Prehrana                                                                                                    | Novi portal <b>Lo.Polis</b>                                                                                   |
| Ģ            | Vesna Dedic 22.2.                                                                                 | sre, 10. 3.<br>kos 7-9<br>Malica učenci                                                                                     |                                                                                                    |
| <b>81</b>    | Vesna Dedic 22.2.<br>PW: prehrana kopirana vsebina - Dedic Vesna, 2 &<br>Vesna Dedic 6.10.2020    | <i>Čet, 11. 3.</i><br>kos 7–9 – <mark>makaronovo meso in solata, sadje</mark><br>Malica učenci – <b>Nepravočasna odjava</b> | Lo.Polis PRO lacific Drebolano preliduate do 20.3.2021 for si ogledate<br>vel stative ki jih patvita ponijara |

😥 Natalija 🗸

S klikom na ime otroka se odpre **spustni seznam z imeni vseh otrok**. Če imate na isti šoli več otrok, boste z menjavo imena pregledovali podatke izbranega otroka.

|     | 😥 Natalija 🗸       | VD |
|-----|--------------------|----|
| Mi  | ša Krača - SŠ test |    |
| No  | atalija H - 9. A 🗸 |    |
| Nir | na M - 3.A         |    |

Klik na gumb VD (začetnici uporabnikovega imena in priimka) odpre izbiro možnosti Nastavitve ali Odjavi se. Slednjo izberete, ko se želite odjaviti iz aplikacije.

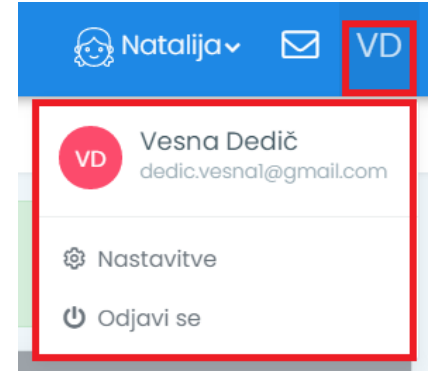

Možnost **Nastavitve** odpre novo okno, v katerem lahko uredite svoj **e-naslov** in **telefonsko številko**. Ta dva podatka se bosta uporabljala za pošiljanje nujnih informacij o delovanju portala in za ponastavitev gesla, če ga pozabite. Spremenite pa lahko tudi svoje **geslo**. Ko spremembe vnesete, ne pozabite klikniti na gumb **Shrani**.

| 00                          | =                                                                                               | 🔂 Natalija - 🔂 VD                                       |
|-----------------------------|-------------------------------------------------------------------------------------------------|---------------------------------------------------------|
|                             | Nastavitve                                                                                      |                                                         |
| ۵<br>۵۵<br>۵<br>۳<br>۳<br>۳ | E-poŝtni naslov<br>dedic.vesna1@gmail.com<br>Telefonska ŝtevilka<br>Vresite telefonsko ŝtevilko | Natalija H<br>VKLOPITE Lo.Polis PRO paket<br>Miša Krača |
| Ő                           |                                                                                                 |                                                         |
| ₽¶<br>≫                     | Staro geslo<br>Vnesite geslo                                                                    | Nina M                                                  |
| ė                           | Novo geslo                                                                                      | VKLOPITE Lo.Polis PRO paket                             |
| ⊞<br>⊛                      | Vnesite novo geslo Potrdi novo geslo Ponovno vnesite novo geslo                                 |                                                         |